### How To Save Videos and PDFs in your Drive so they can be Viewed from School Website

#### Saving in Drive

- I. Be signed into your district email.
- 2. Click on the waffle at the top right.
- 3. Click on "Drive"
- 4. Find the PDF or Video

5. Click on the item once. Then click on the link icon

6. Click on the arrow next to "Jordandistrict.org"

7. Change it to "Anyone with the Link"

8. Make sure it shows: "Anyone with the link" "Viewer"

9. Click "Copy Link"

10. Click "Done"

11. You will insert your copied link into your website.

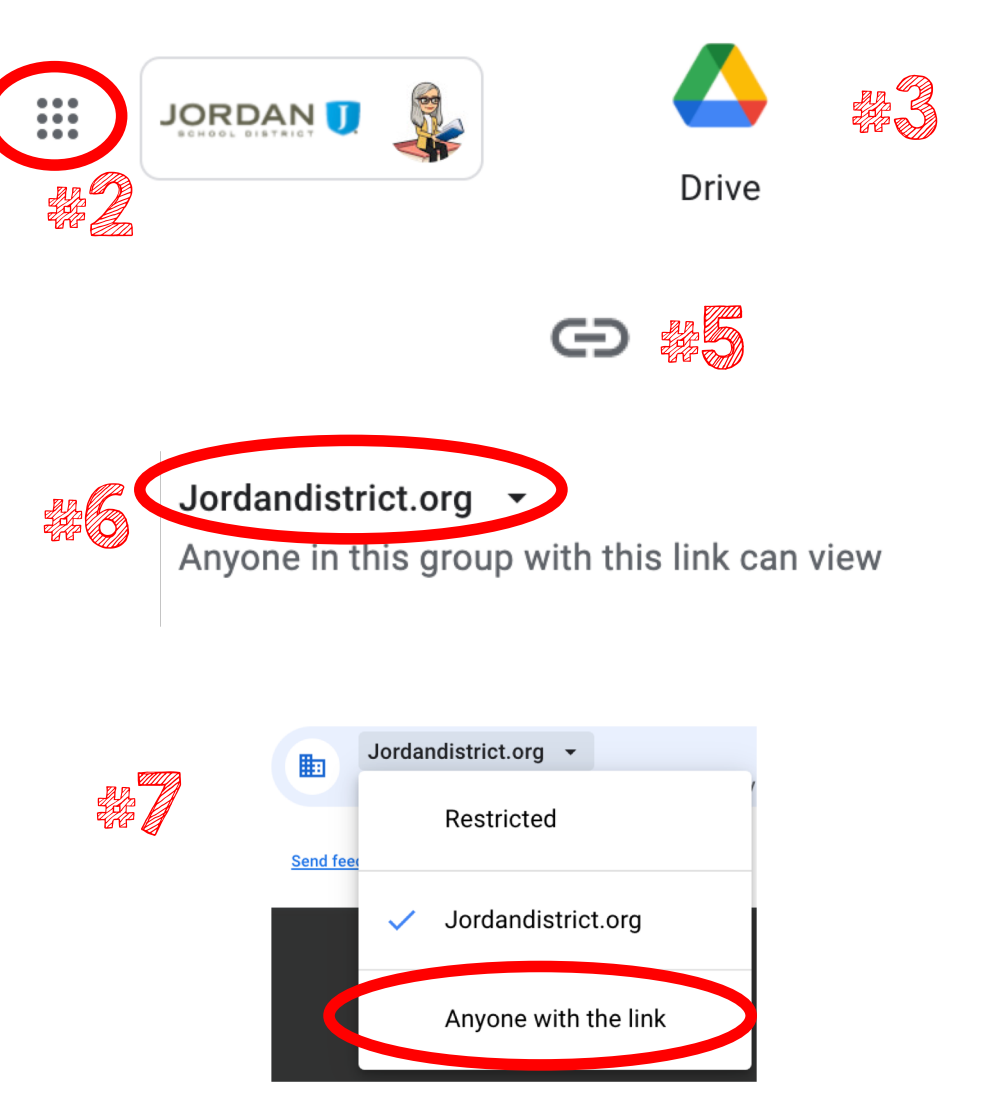

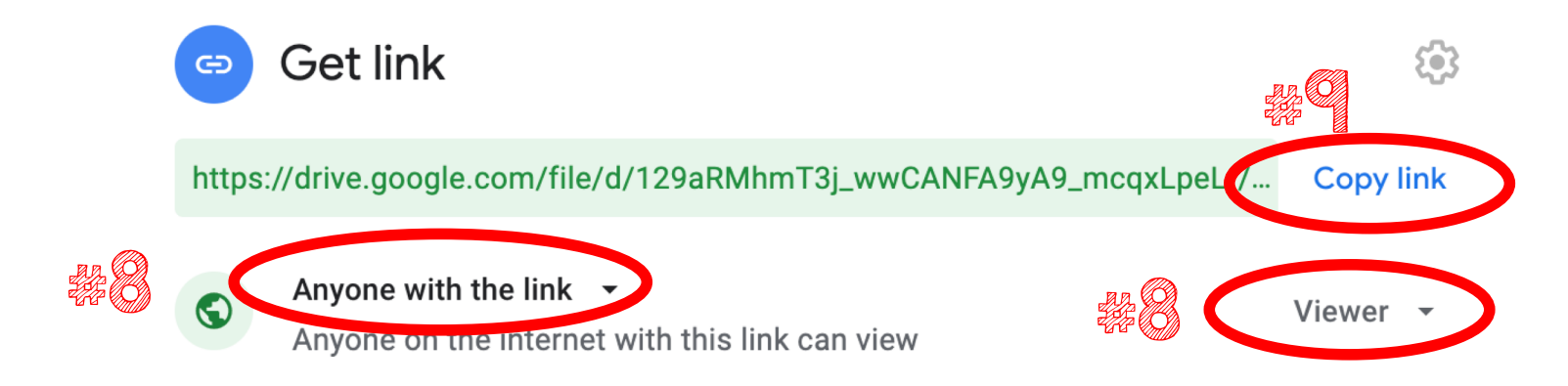

# How to create a Google slides PD with Links

### Creating a Google Slides

I. Be signed into your district email.

- 2. Click on the waffle at the top right.
- 3. Click on "Slides"
- 4. Click on "Blank"

5. You can select a Theme or add your own background.

6. Create the slides according to what you want to share with your community. To add a new slide, click on the + button

7. To insert a link on your slide, click "insert" "video" "My Drive". You can search your drive for the saved video.

8. When saving you have two options. You can save as a PDF OR your can share as view only.

To save as PDF; Click "File" Download" "PDF". You will need to save this in your Drive.

To Share as View Only: Click on "SHARE" -Click the down arrow next to the Jordandistrict.org. You will select "Anyone with the link" -Once done, it should say, "Anyone with the link" is a "Viewer" you will copy that link and paste it into your webpage.

Get link

Anyone with the link -

Ð

G)

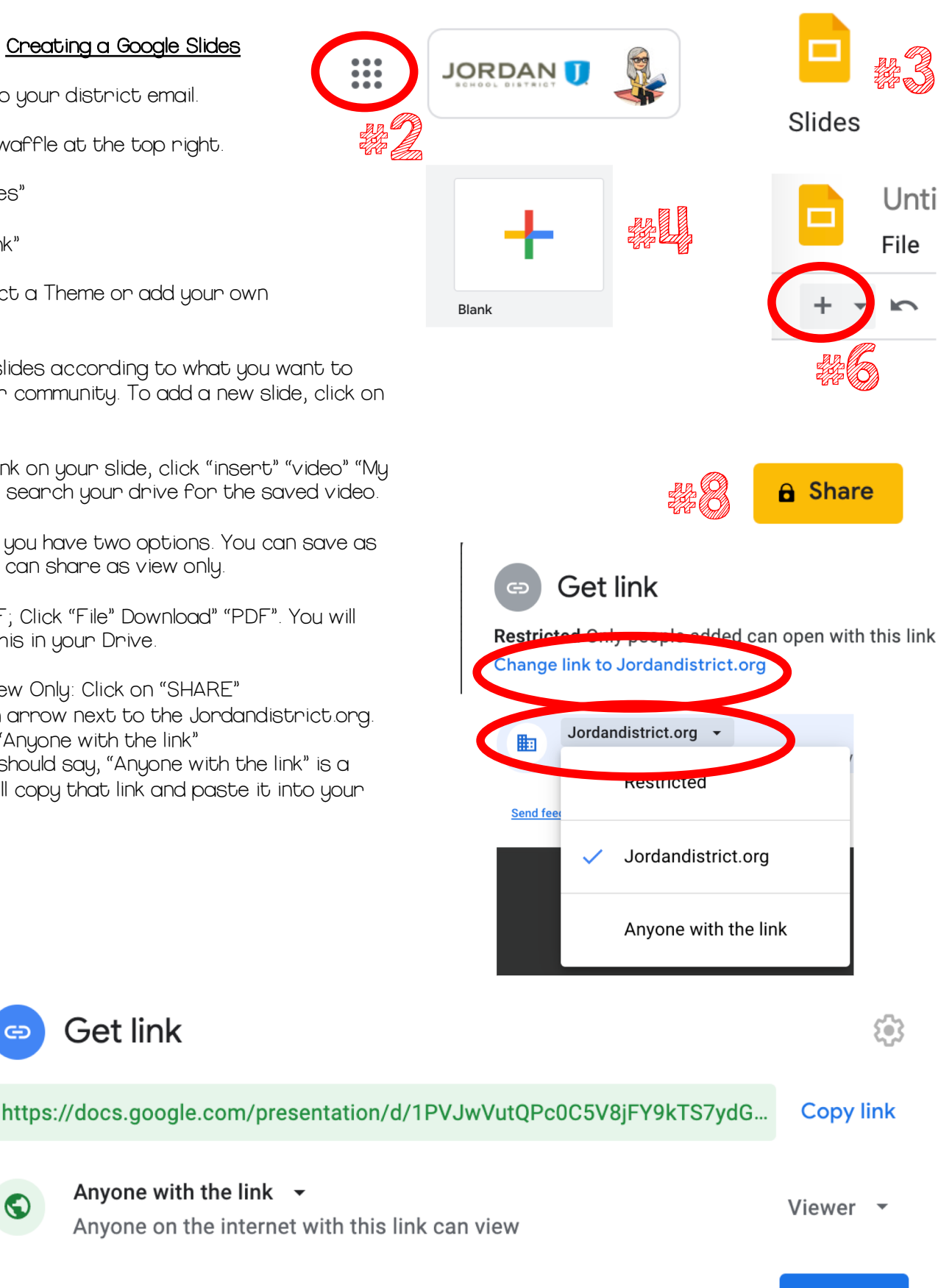

## How To Create a Google Form for Kindergarten Session Request

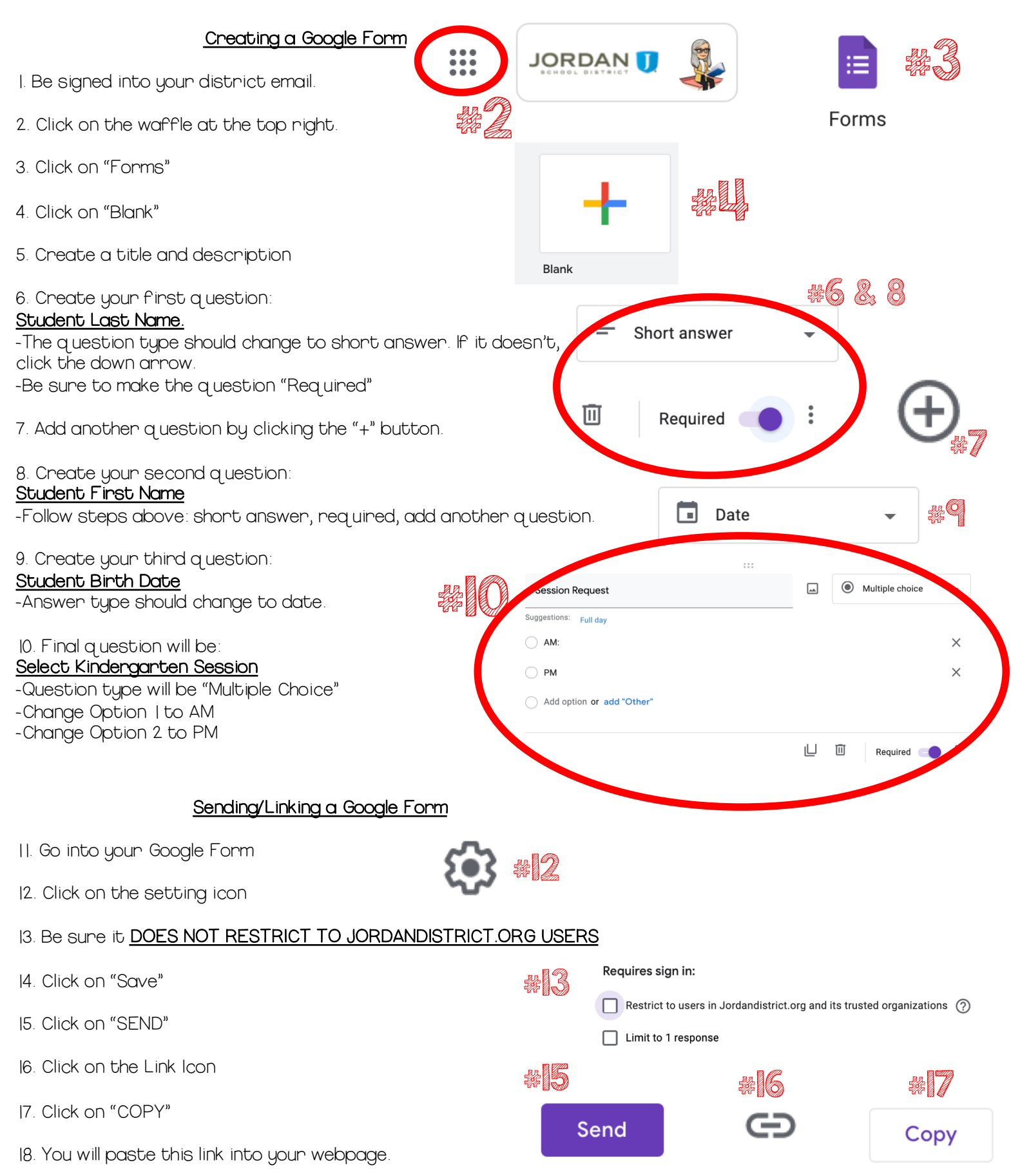